# FFT (Fast Fourier Transform) Plugins in ImageJ

### Wolfgang Konen TH Köln

### 2006 – 2021

**Abstract** Dieser kurze Technical Report erläutert die Benutzung der FFT-Plugins für ImageJ. Es werden die Klassen und Methoden soweit erläutert, dass man die durch die FFT-Plugins bereitgestellte Funktionalität in eigene Java-Plugins einbinden kann. Ein Beispiel zum "idealen" Tiefpassfilter wird gegeben.

| Überblick                                 | 1 |
|-------------------------------------------|---|
| Vor- und Nachteile Built-In FFT (mit FHT) | 1 |
| Vor- und Nachteile FFTJ Plugin.           | 1 |
| Built-In FFT und FHT im Detail            | 2 |
| FFTJ Plugin im Detail                     | 5 |
| API-Kurz-Doku zu FFTJ                     | 5 |
| Beispiel "Idealer" Tiefpass               | 6 |
| Fazit                                     | 7 |

# Überblick

Es gibt in ImageJ mindestens zwei Methoden, eine FFT zu machen: Bulit-In FFT (mit FHT) oder Plugin FFTJ.

### Vor- und Nachteile Built-In FFT (mit FHT)

Menu "Process - FFT" oder ij.plugin.FFT

- Vorteil: nutzt Fast Hartley Transform (FHT) und ist sehr schnell
- Vorteil: kann für verschiedenste Bildtypen (Byte-, Short-, Float-, ColorProcessor sowie Stack mit zwei Bildern (Real+Imag-Teil)) durchgeführt werden.
- Geht schnell für verschiedenste Bildgrößen: vor Übergang in den Frequenzbereich wird auf nächsthöhere 2er-Potenz "gepaddet" (kann allerdings eine Quelle für Ungenauigkeiten sein!), bei Rückkehr in Ortsbereich wird die ursprüngliche Bildgröße wieder ausgeschnitten
- Nachteil: nur unzureichende Dokumentation (wie man an die FFT-Ergebnisse herankommt, was Fast Hartley Transform ist, wie das Zusammenspiel zw. Plugin FFT und FHT ist usw.)
- Nachteil: die Tatsache, dass intern mit einer FHT gearbeitet wird, macht das Handling etwas unübersichtlicher. Ferner: Man muss sich den Zugriff auf bestimmte Windows besorgen, um an die FFT-Daten zu kommen!
- Nachteil: es ist unklar, wie die Windows letztlich heissen, auf die FFT-Plugin seine Ergebnisse ablegt (!!)

### Vor- und Nachteile FFTJ Plugin

Download von von https://imagej.nih.gov/ij/plugins, macht 3D-FFT)

- Vorteil: ist f
  ür ein erstes Kennenlernen der FFT (z.B. im WPF) praktischer (WY-SIWYG)
- Vorteil: kann auch Stacks von Bildern (RealStack, ImagStack) transformieren (das ist die Bedeutung von "3D")
- Vorteil: besser dokumentiert, s. <u>plugins\FFTJ\FFTJ.html (.txt)</u> und <u>plugins\FFTJ\De-convolutionJ.html (.txt</u>) (und es ist eben auch direkt eine Deconvolution damit verbunden)
- Vorteil: Geht auch für beliebige Bildgrößen (dies kann exakter sein!), aber deutliche Verlangsamung, wenn keine 2er-Potenz
- Nachteil: deutlich langsamer als FHT, wenn keine 2er-Potenz (aber fast gleich schnell bei 2er-Potenz)
- Nachteil: Java-Methoden nur erreichbar, wenn eigener Code im Ordner plugins/FFTJ liegt

# Built-In FFT und FHT im Detail

#### https://imagejdocu.tudor.lu/gui/process/fft

Die Klassen

- ij.plugin.FFT und
- ij.process.FHT

sind Teil der ImageJ-Distribution, sie werden über die Befehle in Menu Process – FFT angesprochen.

Die Philosophie beim Zusammenspiel von FFT und FHT ist die folgende: Für die eigentliche Arbeit wird ein FHT-Objekt (Fast Hartley Transform) erzeugt, das aber nach außen nicht direkt in Erscheinung tritt. Ein Objekt der Klasse FHT <u>ist</u> ein FloatProcessor. Es enthält die notwendige Information einer FFT im Frequenzbereich, allerdings anders angeordnet als bei einer FFT. Es wird wie folgt gespeichert:

- <u>Entwerder</u> man wählt bei der FFT die Option "Display: FHT", dann wird der FloatProcessor der FHT als ImagePlus-Objekt mit Titel "FHT of ..." angezeigt, auf ihm kann eine inverse FFT ausgeführt werden.
- Oder man wählt bei der FFT die Option "Display: FFT", dann wird ein ImagePlus-Objekt mit Titel "FFT of ..." angezeigt, wobei die Anzeige allerdings nur ein 8bit-Grauwertbild ist, das das logarithmierte Powerspektrum enthält. Wo steckt die vollständige Information der FFT bzw. FHT? – Sie ist als Property vom Typ "FHT" an das Powerspektrumsbild "drangeklebt" und kann mit FHT fht = (FHT) imp.getProperty("FHT"); abgerufen werden.
- <u>Oder</u> man wählt bei der FFT die Option "Display: Complex", dann wird ein ImageStack mit Titel "Complex of ..." angezeigt, der Real- und Imaginärteil der FFT als 32bit-Floats enthält.

Ein FHT-Objekt kann mit Konstruktor FHT(ImageProcessor ip) von ImageProcessoren beliebigen Typs erzeugt werden. Dabei <u>muss</u> aber ip die Größe 2<sup>N</sup>x2<sup>N</sup> haben. Da dies in der Regel nicht für jedes Bild zutrifft, übernimmt die Klasse FFT in den Methoden newFHT(ip) und pad(ip) den Job, das Bild fallweise auf die nächstgrößere Zweierpotenz zu "padden", wobei mit dem mittleren Grauwert des Bildes aufgefüllt wird.

Wie kann man eine Fourier-Transform von beliebigen Bildtypen machen?

- Bei ByteProcessor, ShortProcessor wird auf FloatProcessor konvertiert.
- Bei ColorProcessor werden die Fourieroperationen auf der extrahierten und nach FloatProcessor konvertierten Brightness durchgeführt. (Das gesamte RGB-Bild wird in fht.rgb zwischengespeichert, nachher bei einer inversen Transformation dieser FHT wird die neue Brigthness wieder in fht.rgb eingefügt). Auf diese Weise läßt sich auch eine FFT von Farbbildern durchführen!

Beim Padding merkt sich die FFT die ursprüngliche Bildgröße. Wird später von einem FHT-Objekt wieder eine inverse Transformation gemacht, so leistet FFT.unpad(ImageStack) oder aber das crop() in FFT.doInverseTransform(fht) den Job, wieder das Bild in Originalgröße zu restaurieren.

Mögliche Aufrufe von fft.run(String arg), wenn fft ein FFT-Objekt ist, diese werden alternativ aktiviert durch entsprechenden [Befehl] in SubMenu Process – FFT:

| arg<br>[Befehl]                                   | aktuelles Image-<br>Plus imp mit Titel<br>imTit       | Aufgerufene Methode<br>Wirkung                                                                                                    |
|---------------------------------------------------|-------------------------------------------------------|----------------------------------------------------------------------------------------------------|
| "options"<br>[FFT options]                        | *                                                     | <b>FFT.showDialog()</b><br>Dialog zur <u>Display-Einstellung</u> ; falls "Do For-<br>ward Transform" weiter bei arg="fft"                                                                                                    |
| "redisplay"<br>[Redisplay<br>power spect-<br>rum] | *, aber mit FHT-<br>Property                          | FFT.redisplayPowerspectrum()<br>erneute Anzeige des Frequenzspektrums, ab-<br>hängig von den aktuellen <u>Display-Einstellun-</u><br>gen                                                                                                    |
| "swap"<br>[Swap Quad-<br>rants]                   | *, aber mit FHT-<br>Property                          | FFT.swapQuadrants(imp.getStack()) (not<br>public!)<br>Vertauschen der Quadranten, also Wechsel<br>des Ursprungs zw. li. obere Ecke und Mitte                                                                                                    |
| "inverse"<br>[Inverse FFT]                        | Stack mit 2 Bildern<br>(Real- und Imagi-<br>när-Teil) | <b>FFT.doComplexInverseTransform()</b> (not public!)<br>es wird angenommen, dass die beiden 2 <sup>N</sup> x2 <sup>N</sup> -<br>Bilder eine komplexe Fourier-Trafo enthalten,<br>diese werden in Ortsraum zurücktransformiert,<br>evtl. "unpad" u. angezeigt |
|                                                   | Titel beginnt mit<br>"FHT of"                         | <b>FFT.doFHTInverseTransform()</b> (not public!)<br>es wird angenommen, dass imp eine 2 <sup>N</sup> x2 <sup>N</sup> -<br>FHT (32bit) enthält, diese wird in den Orts-<br>raum zurücktransformiert                                                           |
| *<br>(auch "fft")<br>[FFT]                        | *, ohne FHT-Pro-<br>perty                             | FHT fht = newFHT(ip); FFT.doFor-<br>wardTransform(fht)<br>neue FHT erzeugen (fallweise nur von der ROI<br>in imp, falls ROI definiert), diese in Frequenz-<br>raum transformieren. Anzeige abhängig von<br>aktuellen <u>Display-Einstellungen</u> .          |
|                                                   | *, mit FHT-Property                                   | <b>FFT.doInverseTransform(fht)</b> (not public!)<br>FHT aus imp-Objekt "abholen" und diese in-<br>vers transformieren in Ortsraum                                                                                                    |

(\* bedeutet: beliebiger Wert für arg / beliebiger Typ für imp)

Es ist leider nicht so richtig klar, wie bei fft.run("inverse"); das Ergebnisbild nun heißt.

| Checkbox in Dialog<br>"FFT options " | public static Variable in<br>Klasse FFT                   | Wirkung                                                                                                    |
|--------------------------------------|-----------------------------------------------------------|----------------------------------------------------------------------------------------------------|
| Display: FFT                         | displayFFT (nicht public,<br>aber normalerweise<br>=true) | nach doForwardTransform wird<br>log(PowerSpektrum) angezeigt, hat<br>FHT-Property<br>Window-Titel: <b>"FFT of " + imTit</b> |
| Display: Raw Power<br>Spec           | displayRawPS                                              | nur unlogarithmiertes PowerSpekt-<br>rum                                                                                    |

Display-Einstellungen (betreffen die Darstellung im Frequenzbereich):

| Display: FHT           | displayFHT     | Anzeige der 32bit-FHT                                                 |
|------------------------|----------------|-----------------------------------------------------------------------|
|                        |                | Window-Titel: "FHT of " + imTit                                       |
| Display: Complex Stack | displayComplex | Anzeige von Real- und Imaginärteil<br>der FFT in einem 2-Ebenen-Stack |
|                        |                | Window-Titel: "Complex of " + imTit                                   |

Normalerweise sind die Daten im Frequenzraum so abgelegt, dass DC-Anteil (Null) **AT\_CENTER**. Mit der Methode FFT.swapQuadrants(ImageStack), die man über **fft.run("swap");** aktivieren kann, wenn fft ein FFT-Objekt ist, kann man die Frequenz-Null nach AT\_ZERO verschieben

Man kommt an die Daten heran, indem man das ImagePlus-Objekt aus dem entsprechenden Window holt, z.B.

ImagePlus imp2 = WindowManager.getImage("Complex of "+imTitle); dies liefert in imp2 einen Stack (Realteil, Imaginärteil) zurück.

Beispiel <u><ImageJ>\plugins\WPF BV\Jet Frequency.java</u>: Wie kann ich im Bild Jet-frequency.jpg die Wellenstörung unterdrücken? Hierzu muss man im Freqeunzbereich geeignet modifizieren. Auszug aus dem Plugin-Code (ImagePlus imp enthält das Bild Jet-frequency-8bit.jpg):

```
String imTitle = imp.getTitle();
     int orig w=imp.getWidth();
     int orig h=imp.getHeight();
     FFT.displayComplex=true;
     FFT.displayFHT=false;
     FFT fft = new FFT();
                          // Hin-FFT
(1)
     fft.run("fft");
(2)
     ImagePlus imp2 = WindowManager.getImage("Complex of "+imTitle);
     // Hier kommt der Code um den Frequenzbereich zu modifizieren.
     // Setze bestimmte Zeilen (xa[i],*) und Spalten (*,ya[i]) komplett
     // auf val=0:
     ImageStack stack2 = imp2.getStack();
     int iw=imp2.getWidth(); // Bild ist quadratisch
     int val=0;
     int i,k;
     int[] xa = {110,111,145,146}; // abgelesen aus Power-Spektrum
     int[] ya = {102,103,153,154}; // für Bild Jet-frequency-8bit.jpg
     for (int s=1; s<=2; ++s) {
        ImageProcessor ip2 = stack2.getProcessor(s);
        for (k=0; k<xa.length; ++k) {
           for (i=0; i<iw; ++i) ip2.putPixel(xa[k],i,val);</pre>
           for (i=0; i<iw; ++i) ip2.putPixel(i,ya[k],val);</pre>
         }
     }
     imp2.setSlice(2);
                             // damit wird die neue Info im Stack
     imp2.setSlice(1);
                             // in beiden Slices auch angezeigt
     WindowManager.setTempCurrentImage(imp2);
(3)
     fft.run("inverse");
                             // Rück-FFT, Ergebnis ist im Stack mit
(4)
                             // Namen imTitle+"-1"
```

In Zeile (1) passiert die Hin-FFT mit dem aktuellen Bild imp, basierend auf den vorher gemachten Display-Einstellungen.

Das Ergebnis, ein 2<sup>N</sup>x2<sup>N</sup> großer 2-lagiger Stack, müssen wir uns in Zeile (2) mit dem WindowManager abholen.

Danach folgt die Modifikation im Frequenzbereich: bestimmte, vorher manuell ermittelte Zeilen und Spalten werden einfach auf val=0 gesetzt.

In Zeile (3) machen wir den modifizierten Stack imp2 zum aktuellen Image.

In Zeile (4) rufen wir damit die Rück-FFT. Das Ergebnis ist ein Stack, wieder mit der Originalgröße von Bild imp.

### FFTJ Plugin im Detail

Dieses Plugin muss man von <u>https://imagej.nih.gov/ij/plugins</u> herunterladen und im Plugins-Ordner installieren.

Kurzbeschreibung zur Nutzung:

- plugins\FFTJ\FFTJ.html (.txt) und
- plugins\FFTJ\DeconvolutionJ.html (.txt)

Die Philosophie bei FFTJ ist etwas anders: Wenn eine Dimension im Bild keine 2er-Potenz ist, wird eine (sehr langsame) Diskrete Fourier-Transformation (DFT) gemacht. Nur bei 2er-Potenzen wird die schnelle FFT angeworfen. Will man also die Schnelligkeit nutzen, so muss man vorher das Bild auf 2er-Potenz padden (und nachher auch wieder richtig ausschneiden, eine etwas lästige Arbeit, die einem ij.plugin.FFT abnimmt).

Dafür hat man bei FFTJ besseren Zugriff auf die Methoden und die FFT-Daten.

Allerdings hat das Schwester-Plugin DeconvolutionJ verschiedene Resize-Optionen eingebaut (noch zu checken).

| Wichtige Klassen in Ordner fftj sind |                        |
|--------------------------------------|------------------------|
| Klasse                               | statische Konstanten   |
| fftj.FourierDomainOrigin             | AT_ZERO                |
|                                      | AT_CENTER              |
| fftj.ComplexValueType                | ABS                    |
|                                      | IMAG PART              |
|                                      | REAL PART              |
|                                      | FREQUENCY SPECTRUM     |
|                                      | FREQUENCY SPECTRUM LOG |
|                                      | PHASE SPECTRUM         |
|                                      | POWER SPECTRUM         |
|                                      | POWER_SPECTRUM_LOG     |
| fftj.FFT3D                           | die Hauptklassen       |
| ffti SinglePrecEET3D                 |                        |

### API-Kurz-Doku zu FFTJ

Die Hauptarbeit wird in den Transformerklassen FFT3D bzw. SinglePrecFFT3D getan, die sich nur dadurch unterscheiden, dass sie mit Double- oder Single-precision rechnen. Die wichtigsten Methoden von FFT3D bzw. SinglePrecFFT3D sind

| Die wienageten wearen verrit teb bzw. eingier teert teb eina |                                              |  |
|--------------------------------------------------------------|----------------------------------------------|--|
| FFT3D(ImageStack sourceReal,                                 | Konstruktor, wird befüllt mit Ausgangsdaten, |  |
| ImageStack sourceImag)                                       | die auch Stacks enthalten können (3D)        |  |
|                                                              | (sourceImag darf auch fehlen, = null)        |  |
| void fft()                                                   | Vorwärts-Fouriertrafo                        |  |
| void ifft()                                                  | Inverse Fouriertrafo                         |  |
| ImagePlus toImagePlus(                                       | Hole aus FFT3D die durch ComplexValue-       |  |
| fftj.ComplexValueType type,                                  | Type angeforderten Daten. fdOrig darf auch   |  |
| fftj.FourierDomainOrigin fdOrig)                             | fehlen, dann ist AT_ZERO der Default         |  |

Wenn die Ausgangsdaten Stacks sind (gleiche Größe erforderlich), wird die FFT separat für jeden Slice der Stacks durchgeführt.

**ACHTUNG**: Wenn man mit den Daten weiterrechnen will bzw. einen neuen FFT3D-Transformer damit befüllen will, dann ist nur **AT\_ZERO** die richtige Wahl!! (Benutzt man dagegen AT\_CENTER zum Extrahieren von Real- und Imaginärteil im Frequenzraum, dann führt das Befüllen eines neuen Transformers mit genaue diesen identischen Frequenzteilen bei anschließender Rück-FT zu einem Ortsraum-Bild, das rasterartig aussieht (jedes zweite Pixel in konstanten Bereichen ist das negative seines Vorgängers) (!!) Das liegt daran, dass FFT3D die Frequenzen falsch interpretiert, sie erwartet die Null-Frequenz bei Array-Element [0][0].

#### **Beispiel "Idealer" Tiefpass**

Beispiel <u><ImageJ>\plugins\FFTJ\Ideal LP FFTJ.java</u>: Wie kann ich auf ein Bild (z.B. building-256x256.jpg) einen "idealen" Tiefpassfilter anwenden? Dient gleichzeitig als Demo, wieso der "idele" Tiefpass überhaupt nicht ideal ist, sondern auf einem Bild "Ringing-Artefakte" produziert:

```
String imTitle = imp.getTitle();
     fftj.FourierDomainOrigin fdOrigin
(1)
            = fftj.FourierDomainOrigin.AT ZERO;
      fftj.ComplexValueType type
            = fftj.ComplexValueType.FREQUENCY SPECTRUM LOG;
     IJ.showStatus( "Calculating Fourier Transform ..." );
     fftj.FFT3D transf = new fftj.SinglePrecFFT3D(imp.getStack(),null);
(2)
     transf.fft();
     // show log(frequency spectrum) with origin at image center
      ImagePlus imp2 = transf.toImagePlus(type,
                              fftj.FourierDomainOrigin.AT CENTER);
     imp2.show();
     // here comes the code to modify content in the frequency domain:
(3)
     for (int radius=25; radius<100; radius+=25) {</pre>
            // radius: cut off all wave numbers larger than radius
(4)
            ImagePlus real = transf.toImagePlus(
                  fftj.ComplexValueType.REAL PART,fdOrigin);
            ImagePlus imag = transf.toImagePlus(
                  fftj.ComplexValueType.IMAG PART,fdOrigin);
            int iw=real.getWidth();
            int ih=real.getHeight();
            int val=0;
            for (int k=-iw/2; k < iw/2; ++k) {
              for (int i=-ih/2; i<ih/2; ++i) {</pre>
                  if (k*k+i*i>radius*radius) {
                    real.getProcessor().putPixel((k+iw)%iw,(i+ih)%ih,val);
                    imag.getProcessor().putPixel((k+iw)%iw,(i+ih)%ih,val);
                  }
               }
            }
            IJ.showStatus( "Calculating Inverse Fourier Transform ...." );
(5)
            fftj.FFT3D itransf = new fftj.SinglePrecFFT3D(
                                    real.getStack(),imag.getStack());
            itransf.ifft();
            ImagePlus imp3 = itransf.toImagePlus(
                                    fftj.ComplexValueType.REAL PART);
            imp3.setTitle("Ideal LP"+radius+" for "+imTitle);
            imp3.show();
      } // radius
```

- (1) Die statischen Klassenkonstanten müssen mit "fftj." angesprochen werden, damit sie gefunden werden.
- (2) Auch wenn es, wie hier, nur ein einzelnes Bild ist, muss es mit imp.getStack() an transf übergeben werden.
- (3) Wir rechnen aus einer Hin-FFT drei verschiedene Rück-FFTs um die Ringing-Artefakte für 3 verschiedene Tiefpässe zu zeigen.
- (4) Hier werden Real- und Imaginär-Frequenzteil aus dem transf geholt und nachfolgend der Frequenzbearbeitung unterworfen.
- (5) Hier wird ein neuer itransf mit den Frequenzdaten befüllt, nachfolgend die Rück-FFT aufgerufen und der Realteil (der das veränderte Bild enthält) extrahiert und angezeigt. NOCHMAL: Wenn itransf den Real- und Imaginärteil für die Frequenzdomäne bekommt, erwartet er die Nullfrequenz (DC-Anteil) AT\_ZERO.

## Fazit

Das Wrapping in der Klasse ij.plugin.FFT (ImageJ-Built-In) scheint softwaretechnisch nicht so ganz gelungen zu sein (es ist etwas kompliziert, die FHT richtig zu befüllen, und es ist auch nicht immer so ganz klar, wo die Ergebnisdaten abgelegt werden). Wenn man also die FHT im eigenen Java-Code nutzen will, empfiehlt es sich vielleicht, seinen eigenen Java-Wrapper zu schreiben.

Für erste Plugin-Experimente im Fourierraum empfiehlt sich das einfacher zu durchschauende FFTJ.